# **flywire**でに 付款指南

如何使用飞汇支付学费

+ 5 ₩ +

# 步骤 1: 发起支付

- 访问 chuhaicollege.flywire.com 以进入付款门户
- 选择银行账号所在地或借记卡/信用卡签发地(在香港地区使用内地账户,请选择"中国大陆")
- 输入付款金额
- 点击"下一步'

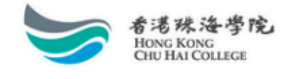

帮助 🛛 登录 🔞 中文 🗸

×

## 您的付款

#### 付款来自

国家/地区 \* 中国大陆

#### 收到 Hong Kong Chu Hai College

若不适用,请将栏位留空 学费 \* HK\$ 0.00 报名费 \* HK\$ 0.00 保证金\* HK\$ 0.00 学生会费\* HK\$ 0.00 文档费\* HK\$ 0.00 学生签证\* HK\$ 0.00 宿舍费 \* HK\$ 0.00 其他费用\* HK\$ 0.00 总计: HK\$0.00 金额将按目标货币(本例中为港元)换算。例如一万 HKD 为 10,000.00。

# 步骤 2: 选择付款方式

从付款选项中,选择你喜欢的付款方式进行支付(所示金额已包含飞汇收取的费用):

- 银联:请提前确认借记卡/信用卡的交易限额,以免付款出现问题
- 国内银行间人民币转账:需上传学校出具的缴费通知/账单/发票
- 支付宝: 需上传学校出具的缴费通知/账单/发票
- 微信支付:需上传学校出具的缴费通知/账单/发票以及学生在读证明材料
- JCB/维萨/万事达:请提前确认借记卡/信用卡的交易限额,以免付款出现问题
- 其他币种可展开浏览

|                     | <b>优惠价格保证</b> 依据条款和条件                            | [  |
|---------------------|--------------------------------------------------|----|
| UnionPay<br>till II | 银联借记卡,人民币 (CNY)<br><b>¥9,439.00</b>              | 选择 |
| 0 重要                | 信息 🗸                                             |    |
| Â                   | 人民币银行转账 - 需上传学校出具的缴费通知/账单/发票<br><b>¥9,410.00</b> | 选择 |
| 0 重要                | 信息 🗸                                             |    |
| 支付会                 | 支付宝 - 需上传学校出具的缴费通知/账单/发票<br>¥9,487.00            | 选择 |
| ● 重要                | 信息 🗸                                             |    |
| ø                   | 微信支付-需上传学校出具的缴费通知/账单/发票以及学生在读证明材<br>¥9,516.00    | 料  |
| ● 重要                | 信息 🗸                                             |    |
| UnionPay<br>शराम    | 银联信用卡,人民币 (CNY)<br><b>¥9,543.00</b>              | 选择 |
| <b>①</b> 重要         | 信息 🗸                                             |    |

选择付款方式

# 步骤 3: 输入付款人信息

- 依次用拼音或英文填写付款人信息及联系方式
- 点击"下一步"

| 付款                                                                | 人信息               |  |  |  |
|-------------------------------------------------------------------|-------------------|--|--|--|
| <ul> <li>请您提供实际付款人,即打</li> </ul>                                  | 寺卡人/银行账户持有人的详细信息。 |  |  |  |
| (*) 必填项目                                                          |                   |  |  |  |
| 电子邮件 *                                                            | 名 *               |  |  |  |
|                                                                   |                   |  |  |  |
| 中间名                                                               | 姓 *               |  |  |  |
| 地址 1 *                                                            | 地址 2              |  |  |  |
| 城市 *                                                              | 省/自治区/直辖市 🗸       |  |  |  |
| 邮政编码                                                              | + 86 🗸 电话号码 *     |  |  |  |
|                                                                   | 接收付款状态更新的短信通知     |  |  |  |
| 我想收到飞汇关于今后折扣、促销和优惠信息的电子邮件<br>我已阅读、理解并同意遵守 Flywire(飞汇) 使用条款 和 隐私政策 |                   |  |  |  |

# 步骤 4: 输入学生信息

- 按照学校要求填写学生信息
- 点击"下一步"

# Hong Kong Chu Hai College 所需的信息

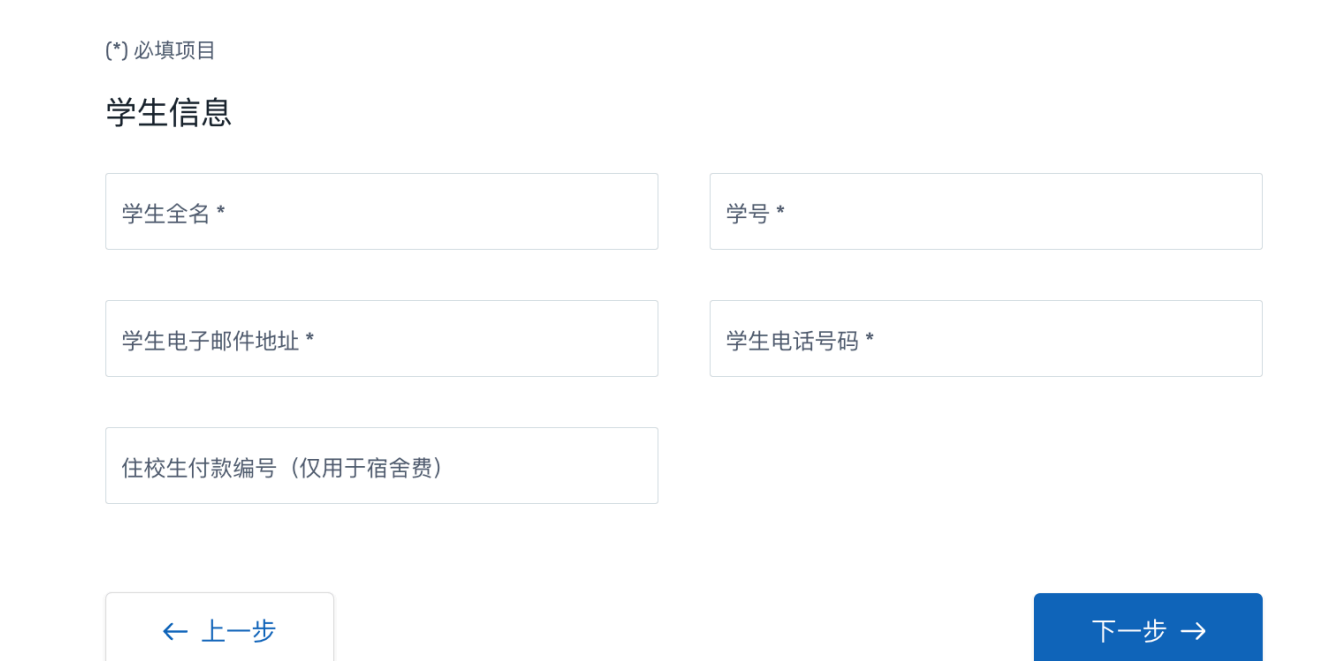

# 步骤 5: 检查并确认付款信息

- 检查全部信息无误后
- 点击"下一步"

# 步骤 6: 上传文件

- 若选择了"国内银行间人民币转账"、"支付宝"或"微信支付"作为付款方式,需要上传相关文件(如缴费通知/账单/发票以及学生在读证明材料等),以证实付款的真实性与合理性
- 在文件上传完成后,页面将出现相应的"付款方式"

| 状态 ○ 付款待处理 ① 为什么我的付款是等待处理状态? 付款编号 895768 ②                                                                                                    |                                             |
|----------------------------------------------------------------------------------------------------|---------------------------------------------|
| 您向飞汇发送<br>¥14,826.00 ●已包含我们收取的费用<br><b>f</b>                                                                                                    | 15,600.00                                   |
| <ul> <li>(7) 完成此步骤后,您将获得银行转账说明。</li> </ul>                                                                                                    | 将这笔付款添加到您的飞汇账户                              |
| <b>下一步: 上传文件 ^</b><br>根据中华人民共和国相关管理规定,飞汇 (Flywire) 的付款合作伙伴需要您提供由您教育机构出具的缴费通知或<br>账单,以验证您的付款。在您付款成功后,我们国内的付款合作伙伴将审核您上传的文件。若审核未通过,我<br>们会联系您获取合规文件。若无法提供,您的付款可能会被取消并退款。 | 管理您的付款<br>企 编辑付款详情       短信通知     +86 15019 |
| <ul> <li>▶ 缴费通知或账单 必填</li> <li>获取缴费通知或账单: 1)登录学生账户; 2)访问您在教育机构注册的电子邮箱中查找邮</li> <li>选择文件 ✓</li> <li>件。查看示例</li> </ul>                                                  | <ul> <li>更改付款方式</li> <li>取消付款</li> </ul>    |
| 获取银行转账说明                                                                                                    | → 下载付款收据<br>在付款到账之前,您无法下载付款收据               |
| 无法提供文件? 更改付款方式                                                                                                    |                                             |

# 步骤 7: 查看付款指示并完成支付

根据选择的付款方式,页面会显示相应的付款说明。请根据付款说明进行付款:

- 银联:由飞汇官网跳转到银联支付页面,在线输入借记卡/信用卡信息完成支付
- 国内银行间人民币转账:通过个人网银或前往银行柜台,将款项汇至"付款说明"中提供的银行账户 (注意:在进行国内银行间人民币转账时,请务必在"备注(用途)"栏中填写该笔款项的付款编号,即 Payment ID)
- 支付宝/微信支付:由飞汇官网跳转到支付页面,扫码完成支付
- JCB/维萨/万事达 借记卡/信用卡: 在线输入所持卡片的详细信息完成支付

| 付款详情                              |                             |                                                         |                      |        | 将这笔付款添加到您的飞汇账户                                                                                        |                |
|-----------------------------------|-----------------------------|---------------------------------------------------------|----------------------|--------|----------------------------------------------------------------------------------------------------|----------------|
| +86 ~ 电话号                         | ц<br>,                      | <ul> <li>您的发卡方将通过短<br/>该电话号码必须已登</li> <li>付款</li> </ul> | 信发送一次性密码。<br>记在您的卡上。 |        | <ul> <li>管理您的付款</li> <li>编辑付款详情</li> <li>短信通知</li> <li>取消付款</li> <li>下载付款收据<br/>在付款到账之前,您开</li> </ul> | 法下载付款收据        |
| 1. 付款信息                           | 2. 付款方式                     | 3. 付款人信息                                                | 4. 收款方所需信息           | 5. 检查并 | <b>羊确</b> 认                                                                                           | <b>6.</b> 追踪付款 |
| ☆☆● 付款已收到<br>您向飞汇发送<br>¥15,023.00 | 付款编号 969894<br>• 已包含我们收取的费用 | 4 🕢                                                     | £                    | \$16,  | 000.00                                                                                                | ė              |
| $\sim$                            |                             |                                                         | 7                    |        |                                                                                                    | ىلىل           |
|                                   |                             | 飞汇已收到                                                   | 您的付款                 |        |                                                                                                    |                |

# 步骤 8: 追踪付款进度

完成付款后,将得到一个付款追踪链接,用以全程跟踪付款进度。飞汇也会将该付款链接发送到您之前输入的电子邮箱中,方便您随时追踪付款状态。

| Zhang San | , 您好!                                |
|-----------|--------------------------------------|
| 感谢您使用"    | 飞汇向 xxxxxx (学校) 发起 xxxxxx (金额) 的付款。总 |
| 的该笔订单     | 付款编号是 x0000000 。                     |
| 要完成此付得    | 数,请在 xxxx 年 x 月 x 日之前将 xxxxxx(金额)汇款至 |
| ЪЕ,       |                                      |
| 如常进一步     | 了解如何进行汇款,请点击"追踪付款":                  |
|           |                                      |
|           | THE DESIGN AND ADDRESS               |

您也可以在"管理付款"菜单中选择"短信通知",在弹窗中输入手机号码并勾选"保存"后,即可在每个付 款阶段收到来自飞汇的"付款状态更新"短信通知。

| 短信通知                                                                                     | CNN32,25<br>×<br>613 |
|------------------------------------------------------------------------------------------|----------------------|
| Image: Standard + 86-1234567890       Receive text motifications on your payment status. | 1                    |
| 52 9.7                                                                                   |                      |

# 需要帮助?

电子邮件: <u>support@flywire.com</u> 在线支持: <u>flywire.com/help</u> 微信在线客服:飞汇Flywire >> 咨询 >> 在线咨询

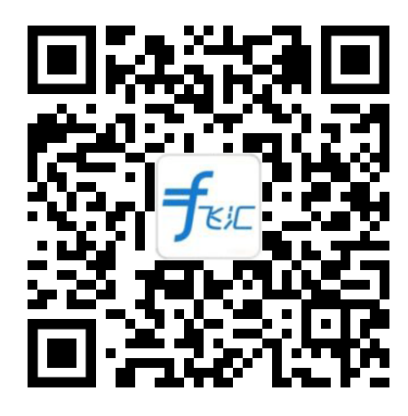

### 客户服务热线:

中国免费电话+86 400 006 7175 韩国免费电话070 8028 5301 美国免费电话+1 800 346 9252 英国+44 20 39 624 308 印度免费电话000 800 4430 048